## Nice

## **Controladora Digital de Acesso LN-M5**

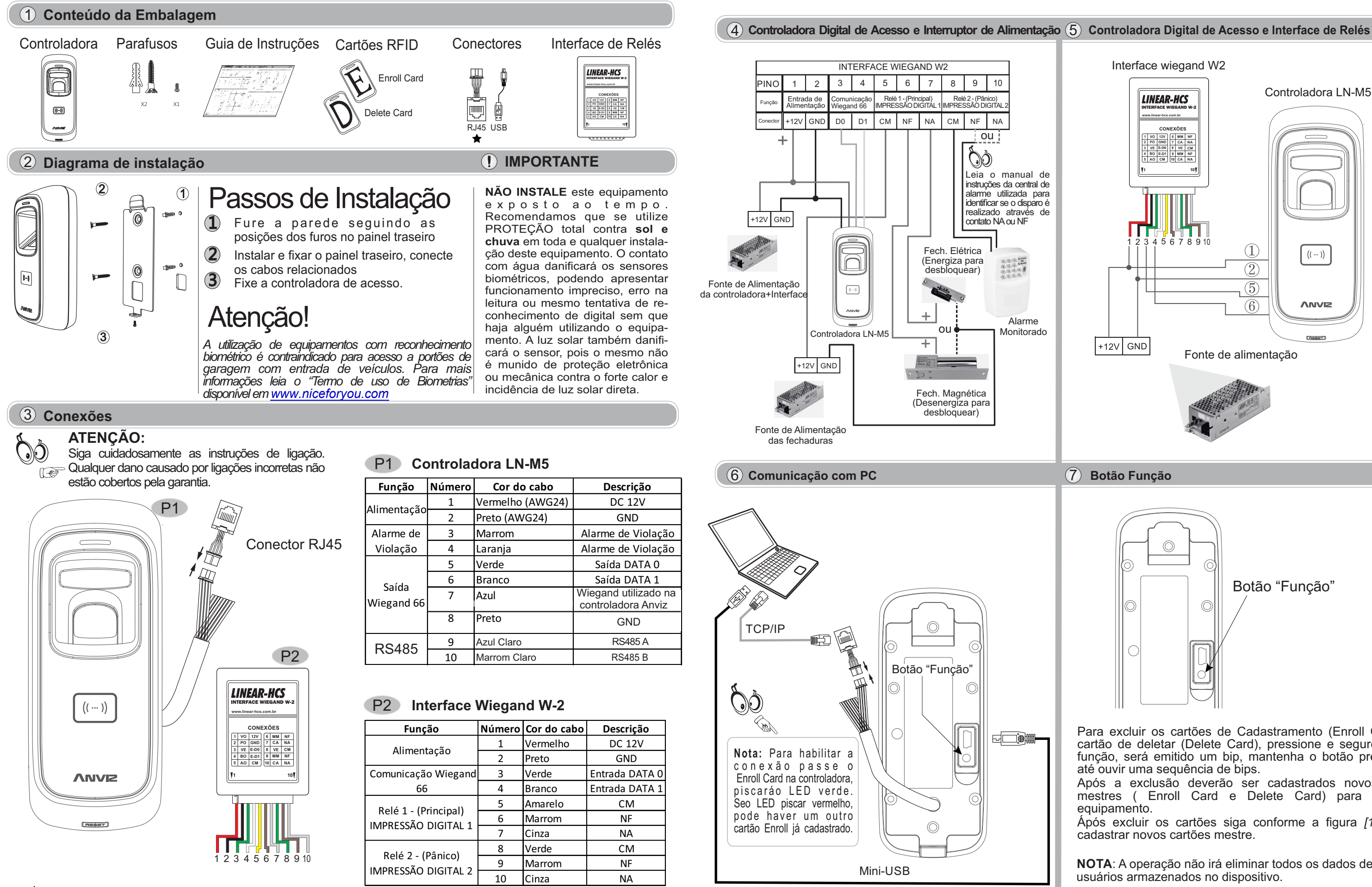

Antes de energizar os equipamentos, verifique atentamente o esquema de ligação.Qualquer produto danificado devido a erros na ligação não são cobertos pela garantia do produto. Este equipamento é montado em modelo O&M (fabricação sob solicitação) em fornecedor internacional com customização especial de firmware para a Nice. Todos os direitos de marcas registrados pela Nice, assim como as responsabilidades de aplicação, suporte e manutenção.

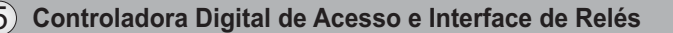

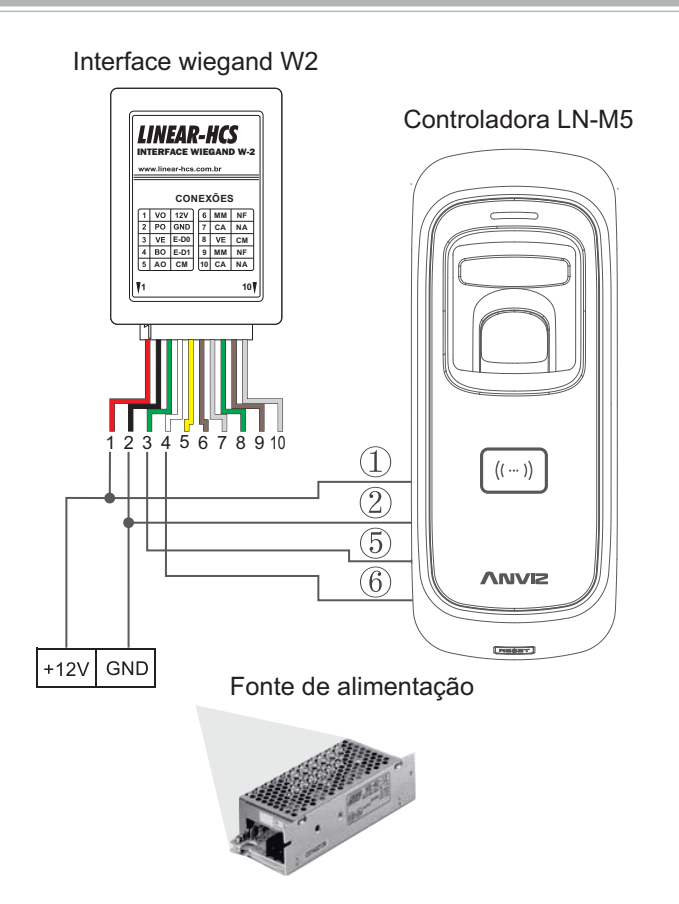

(7) Botão Função

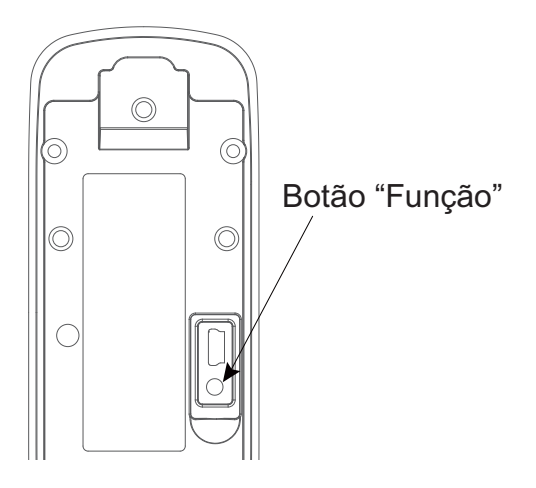

Para excluir os cartões de Cadastramento (Enroll Card) e o cartão de deletar (Delete Card), pressione è segure o botão função, será emitido um bip, mantenha o botão pressionado até ouvir uma sequência de bips.

Após a exclusão deverão ser cadastrados novos cartões mestres (Enroll Card e Delete Card) para operar o equipamento.

Ápós excluir os cartões siga conforme a figura [10.1] para cadastrar novos cartões mestre.

NOTA: A operação não irá eliminar todos os dados de usuários armazenados no dispositivo.

## Controladora Digital de Acesso LN-M5

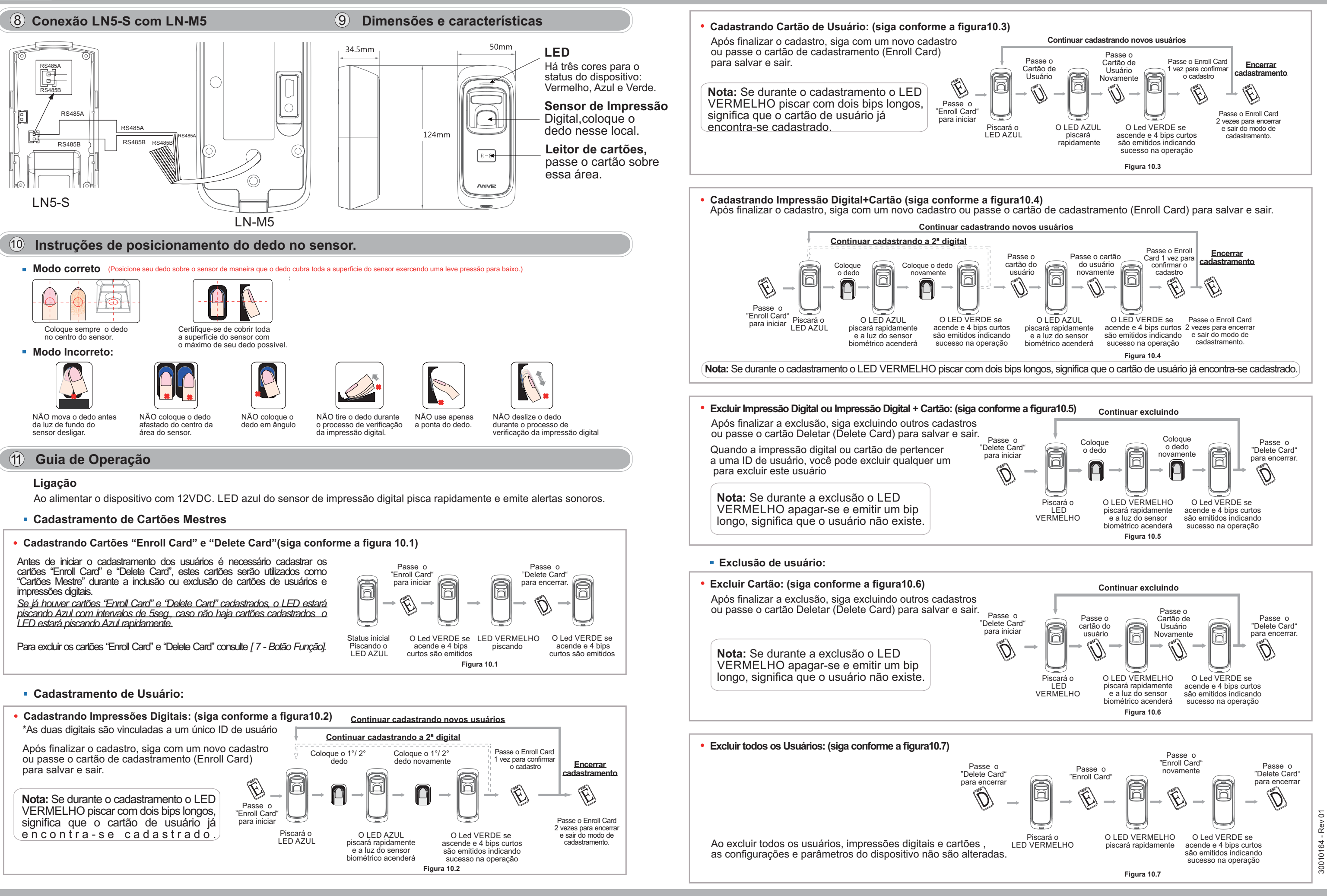

Nice

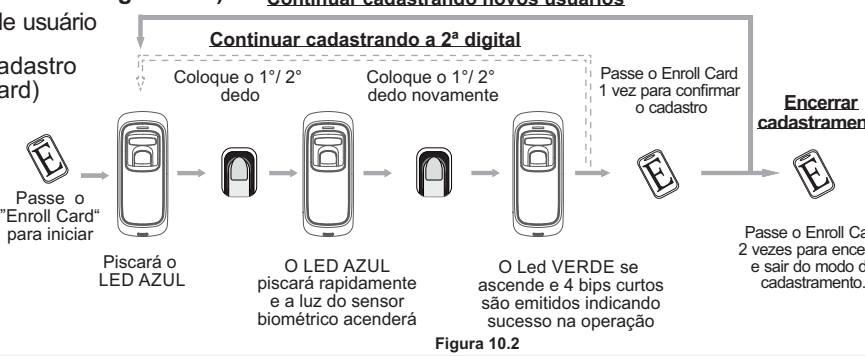